# INTRODUCTION TO KUDOS INVESTIGATING DIFFERENT CAREERS

### **SEARCH IN GOOGLE FOR KUDOS**

kudos.cascaid.co.uk 🔻

#### Kudos

Kudos is the leading career development service helping you to explore, develop and maximise your potential. previous next. slide 1 of 10, currently active; slide ...

#### Kudos - CASCAID

Using Kudos, students learn about the numerous pathways ...

More results from cascaid.co.uk »

E St.

### HOME SCREEN LOG IN WITH USER NAME AND PASSWORD

**Kudos** 

Kudos is the leading career development service helping you to explore, develop and maximise your potential.

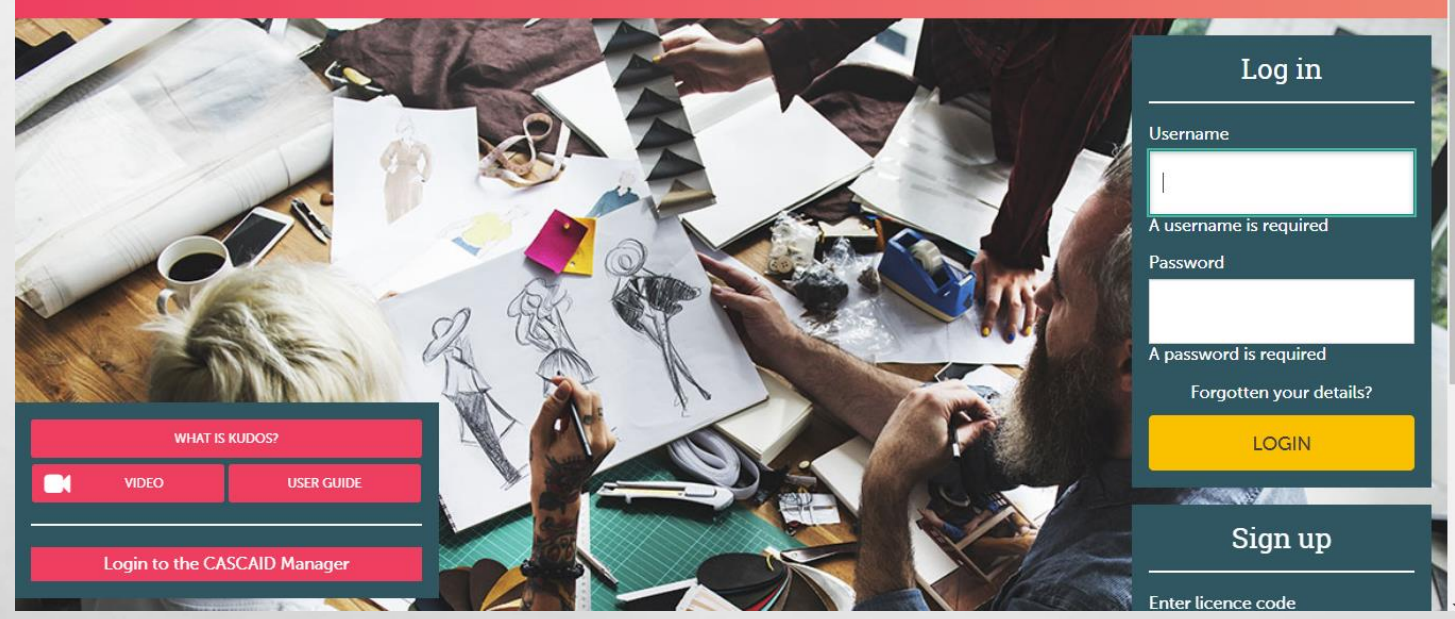

All students have their own user name and password. If they have forgotten it please click on 'forgotten your details?' and an email will go to the students school email account with a new temporary password

## THIS IS THE HOME SCREEN

1

South States of the second second

We suggest searching by career, your favourite subject or an industry students are interested in

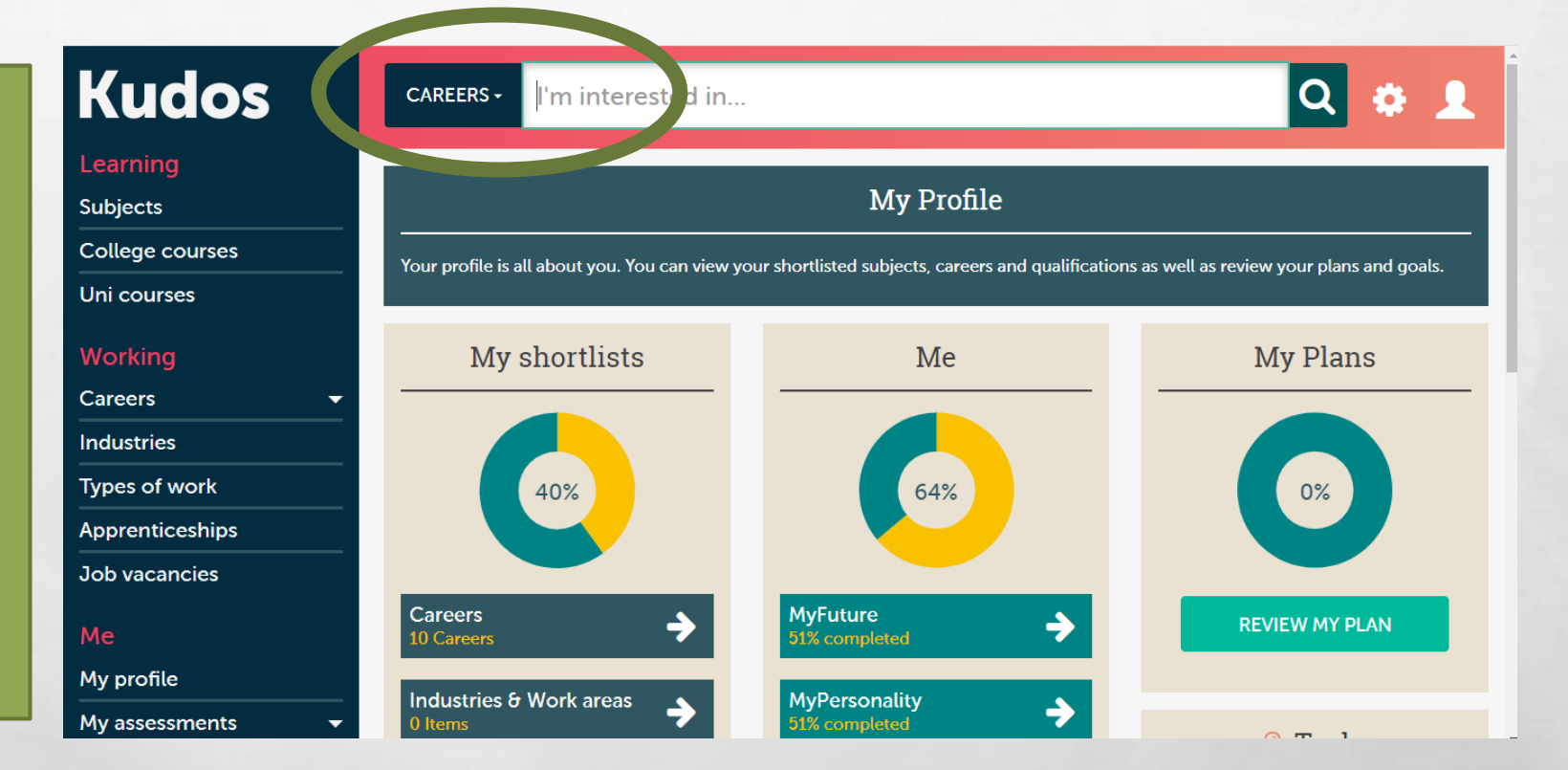

-

### **SEARCHING BY JOB / FAVOURITE SUBJECT/INDUSTRY**

SEARCH BY JOB/SUBJECT THAT YOU ENJOY OR INDUSTRY USING THE BAR AT THE TOP OF YOUR SCREEN. USE THE DROP DOWN MENU CIRCLED TO CHANGE TO SUBJECTS INSTEAD OF CAREERS

| CAREERS -    | tructural engineer | Q |
|--------------|--------------------|---|
| SUBJECTS -   | Physics            | Q |
| INDUSTRIES - | marketing          | Q |

SUBJECTS - Physics

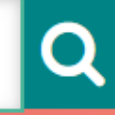

### **SEARCH BY SUBJECT**

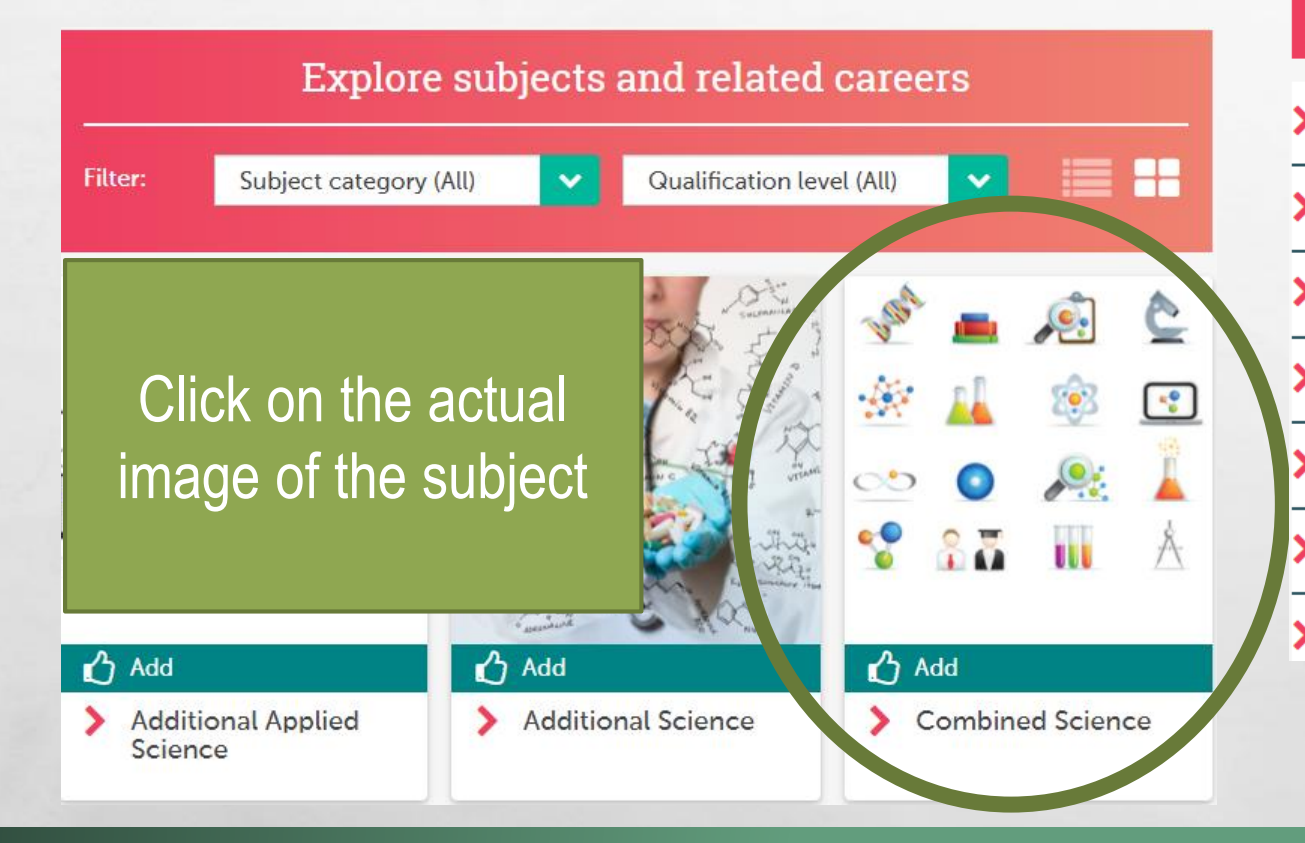

AND STATES AND STATES

| Find related careers |                      |            |                   |             |                 |              |  |
|----------------------|----------------------|------------|-------------------|-------------|-----------------|--------------|--|
| Filter:              | Salary Range (*)     | ~          | Qualification (*) | ~           | ==              |              |  |
| Lands                | cape Manager         |            |                   | <b>Add</b>  | MyFutur         | Details      |  |
| Enviro               | onmental Conservatio | on Officer |                   | nd<br>Added | MyFut re        | →<br>Details |  |
| Coun                 | tryside Manager      |            |                   | <b>A</b> dd | ★★☆<br>MyFuture | Details      |  |
| Lands                | cape Scientist       |            |                   | Ô           | <b>★★</b> ☆     | <b>→</b>     |  |

#### You will get a list of potential careers click on 'details' to find out more

#### Market Research Executive

or issues.

CAREERS -I'm interested in...

Job Prospects

### Kudos

Learning

Subjects

College courses

Uni courses

#### Working

Careers

Industries

Types of work

Apprenticeships

Job vacancies

Me

My profile

My assessments

Home > Working > Careers > Career ideas > Market Research Executive Market Research Executive Working Overview Learning Market research helps organisations to gather people's opinions about products, services Download a d 囚 DOV As a Market Research Executive, you will plan and co-ordinate projects to collect, analyse and interpret this information. You plan how the information is going to be collected. You might design questionnaires and choose Interviewers. You keep your clients informed about how the research is going. When the information has been analysed, you present reports that show the results. Market Research Executives sometimes get directly involved in the collection of data. You could use group discussions or in-d

Added

... Show more

**Career Routes** 

The second second second

Match to your skills

Q

Click on details and it will take you to a lot of information about each job...

MySkills MyFuture Details

Look at the following slides for information...

Job prospects tells students the number of people employed, if the number of people in this job is growing e.g. growth of 1.7% is expected in this job and the average salary they could earn

E. E.

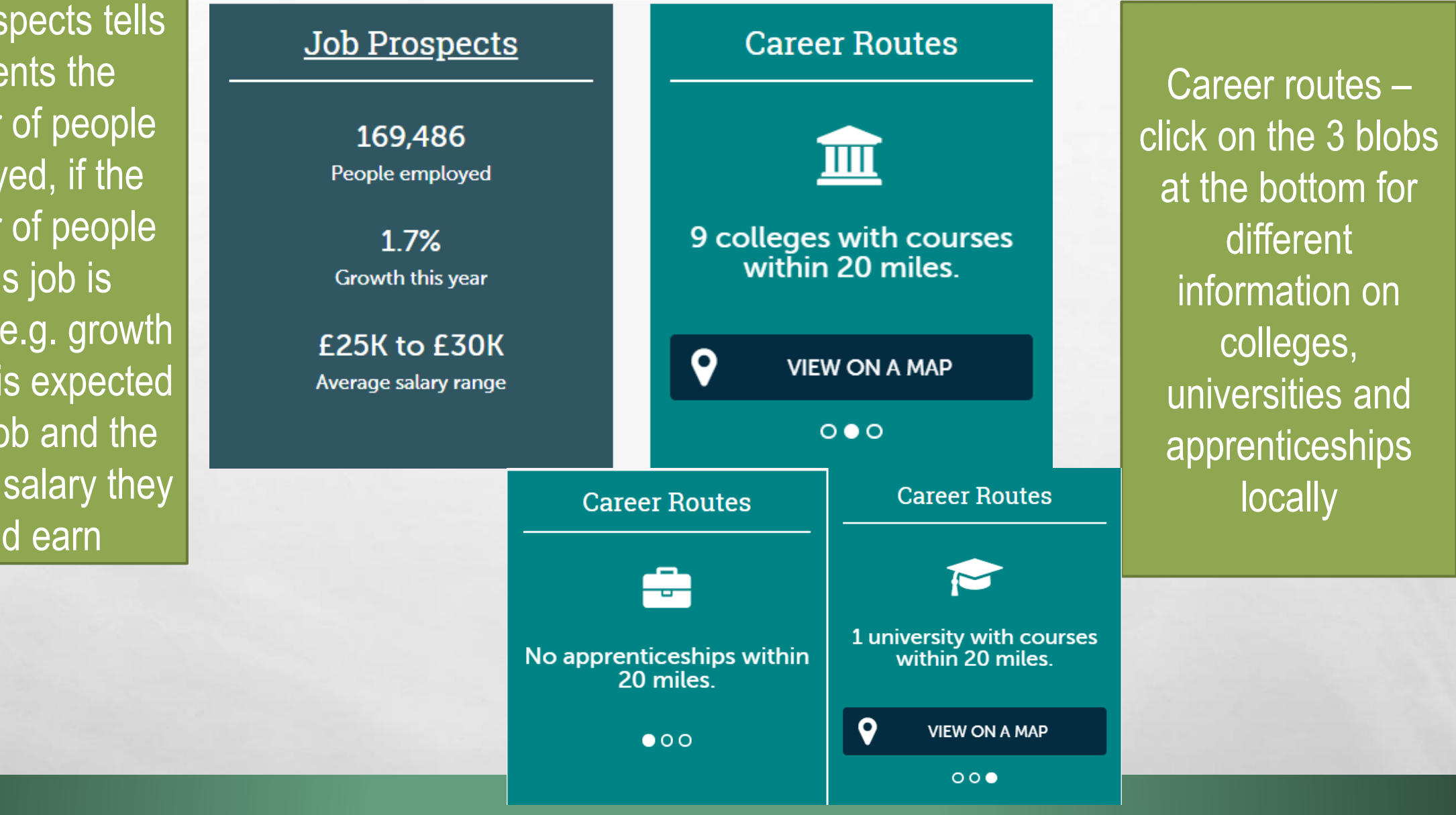

Contraction (Mag

#### Market Research Executive

How do I become?

Relevant subjects College courses

University courses

Working

#### How do I become?

Overview

#### **Entry routes**

New entrants to this career are usually <u>graduates</u>, particularly in social sciences, business studies, marketing or similar su The Market Research Society (MRS) <u>accredits</u> some <u>undergraduate</u> and <u>postgraduate</u> courses in market and social resea MRS website for further details.

Learning

A great way to get into this career is through an internship. Take a look at our information article 'Internships', for more of

An <u>Intermediate</u> or <u>Advanced</u> Level Apprenticeship is also a great place to start. You may be able to take an <u>NVQ</u> as part apprenticeship. Take a look at our information article <u>'Apprenticeships – How do I apply'</u>, for more details about applying apprenticeship positions.

Various BTEC and City & Guilds qualifications are available and could help you to get into this career - see below for mo

#### Training

Initial training is usually provided on-the-job by experienced Market Research Executives. Large companies might offer training schemes. Some companies expect trainees to work towards professional qualifications such as those offered by

The MRS offers qualifications at three progressive levels:

E. Ste

Menu at the top has lots of additional information...

**Next Steps** 

Learning tells stduents how to get into the career, subjects needed – useful when considering option choices

| Market Res      | earch Executive        | 2 📫           |                 |                |            |
|-----------------|------------------------|---------------|-----------------|----------------|------------|
| Overv           | view                   | Learning      |                 | Working        | Next Steps |
| What will I do? | What skills do I need? | Job prospects | Apprenticeships | Job vacancir 。 |            |

#### What will I be doing?

As a Market Research Executive, you will co-ordinate the collection, analysis, interpretation and presentation of information relat people's needs, wants or views.

Typical research on behalf of a company that makes things to sell to the public might include:

- current trends
- the performance of major competitors
- · what people think of a possible new product
- · the effectiveness of current advertising

You need to build good relationships with <u>clients</u>. First, you discuss the exact type of information required. Then you prepare a proutlining:

- the way the data will be collected (for example, face to face, by phone or online)
- the number and type of people who will be the subjects of the research
- · the time it will take to complete the project
- · an estimate of the costs

If the proposal is accepted, you will co-ordinate the project. For example, in a survey, you might have to:

select and train Interviewers

Working – what it's like to do the job, skills needed, job prospects, apprenticeships and job vacancies

| Learning       Home > Working> Careers > Career ideas > Market Research Executive         Subjects       Market Research Executive         College courses       Overview         Uni courses       Working       Working                                   |
|----------------------------------------------------------------------------------------------------|
| College courses         Overview         Learning         Working         Morking                                                                                                    |
|                                                                                                    |
| Working       Market research helps organisations to gather people's opinions about products, services       Download a career leaflet         Correspondence       Image: Correspondence       Image: Correspondence       Image: Correspondence           |
| Careers       As a Market Research Executive, you will plan and co-ordinate projects to collect,<br>analyse and interpret this information.         Industries       You plan how the information is going to be collected. You might design questionnaires |

Ma

Clicking on download and students can get a PDF of all the information about the job which can be saved and looked at later

1

#### **Market Research Executive**

Market research helps organisations to gather people's opinions about products, services or issues.

As a Market Research Executive, you will plan and co-ordinate projects to collect, analyse and interpret this information.

You plan how the information is going to be collected. You might design questionnaires and choose Interviewers.

You keep your clients informed about how the research is going. When the information has been analysed, you present reports that show the results.

Market Research Executives sometimes get directly involved in the collection of data. You could use group discussions or in-depth interviews.

To become a Market Research Executive, you will need to be:

- well organised
- · good at written and verbal communication
- able to work well in a team
- confident
- able to work well under pressure

Most new entrants join as graduates. You could then combine on-the-job training with part-time study for professional qualifications.

What are the Job Prospects?

Pay

The pay rates given below are approximate.

1

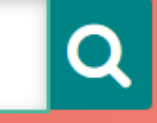

## **SEARCH BY CAREERS**

| S                                                    | earch Careers                            |
|------------------------------------------------------|------------------------------------------|
| Filter:                                              | Salary Range (*)                         |
| <ul> <li>Add</li> <li>Structural Engineer</li> </ul> | Click on the actual image of the subject |
| My Skills My Future                                  |                                          |

The second state of the second state

Set 1

#### Structural Engineer 🖒

| Overview                                                                       | Learning                                                               | Working                                     |
|--------------------------------------------------------------------------------|------------------------------------------------------------------------|---------------------------------------------|
| As a Structural Engineer, you will be<br>buildings and structures like bridges | e looking at the design, structure as s and tower blocks.              | nd foundations of                           |
| You might also be carrying out inspe<br>be looking at refurbishing buildings   | ections and maintenance for the b<br>or listed buildings which may nee | ouildings. This could<br>d some work.       |
| These inspections could be looking it could withstand a lot of forces suc      | at the strength of the building and chas strong winds and lightning.   | d deciding whether                          |
| To become a Structural Engineer, yo                                            | ou will need:                                                          |                                             |
| <ul> <li>good problem-solving skills</li> </ul>                                |                                                                        |                                             |
| • to work well with other memb                                                 | pers of a team and be able to take r                                   | responsibility                              |
| • good IT                                                                      |                                                                        |                                             |
|                                                                                |                                                                        | Show more                                   |
|                                                                                |                                                                        |                                             |
| Students will g<br>which they sh<br>up adds it to                              | get information o<br>ould recognise r                                  | n that caree<br>now, thumbs<br>of potential |

careers

in all

Dow

INDUSTRIES - marketing

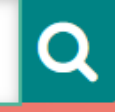

#### CEADOL DV IN DICTD' Marketing and Media 🖒

| JEHNUN DI INUUJIN                                   | Overview         | Work areas               | Related car       | reers                     | Find out more |
|-----------------------------------------------------|------------------|--------------------------|-------------------|---------------------------|---------------|
| INDUSTRIES - marketing                              |                  |                          |                   |                           |               |
| Home > Working > Industries > <u>Search results</u> | 1003             |                          |                   |                           |               |
| Your search results                                 |                  | Click on de              | tails and it wil  | take stu                  | dents         |
| Advertising, Marketing and Media                    | Add Details      | to either an             | n overview of t   | the sector                | or a          |
| Advertising and Marketing Management                | Add →<br>Details | list of pote             | ntial careers w   | vith that s               | ector         |
| Marketing                                           | Add Details      | Find                     | elated careers    |                           | Information   |
| Digital Sector                                      | Add Details Fit  | ter: Salary Range (*)    | Qualification (*) | :≡ ::                     | Salary levels |
| Digital Marketing and Business Development          | Add Detailt      | Events Manager           | L)<br>Add         | ★☆☆ →<br>MyFuture Details |               |
|                                                     | >                | Marketing Manager        | لی)<br>Add        | ?     MyFuture   Details  | £20K to £25K  |
|                                                     | >                | Direct Marketing Manager | <b>L</b><br>Add   | ?>MyFutureDetails         | E30K to £40K  |
|                                                     | >                | Brand Manager            | ۲)<br>Add         | MyFuture Details          |               |
|                                                     | >                | Social Media Manager     | <u>د</u> ک<br>Add | MyFuture Details          |               |
|                                                     |                  | SEO Manager              | <u>ک</u><br>Add   | MyFuture Details          | Degree        |

### TOP TIP....

E St.

Click on the thumbs up button for any careers students' find interesting. This will create a list of their favourite careers, be easy to find again and compare different

#### careers

| > | Events Manager           | <b>A</b> dd     | すなな<br>lyFuture      | →<br>Details |
|---|--------------------------|-----------------|----------------------|--------------|
| > | Marketing Manager        | Add             | <b>?</b><br>MyFuture | →<br>Details |
| > | Direct Marketing Manager | <b>C</b><br>Add | <b>?</b><br>MyFuture | →<br>Details |
| > | Brand Manager            | <b>C</b><br>Add | MyFuture             | →<br>Details |
| > | Social Media Manager     | <b>C</b><br>Add | MyFuture             | →<br>Details |
| > | SEO Manager              | <b>L</b><br>Add | MyFuture             | →<br>Details |